# imall

Chipsmall Limited consists of a professional team with an average of over 10 year of expertise in the distribution of electronic components. Based in Hongkong, we have already established firm and mutual-benefit business relationships with customers from, Europe, America and south Asia, supplying obsolete and hard-to-find components to meet their specific needs.

With the principle of "Quality Parts, Customers Priority, Honest Operation, and Considerate Service", our business mainly focus on the distribution of electronic components. Line cards we deal with include Microchip, ALPS, ROHM, Xilinx, Pulse, ON, Everlight and Freescale. Main products comprise IC, Modules, Potentiometer, IC Socket, Relay, Connector. Our parts cover such applications as commercial, industrial, and automotives areas.

We are looking forward to setting up business relationship with you and hope to provide you with the best service and solution. Let us make a better world for our industry!

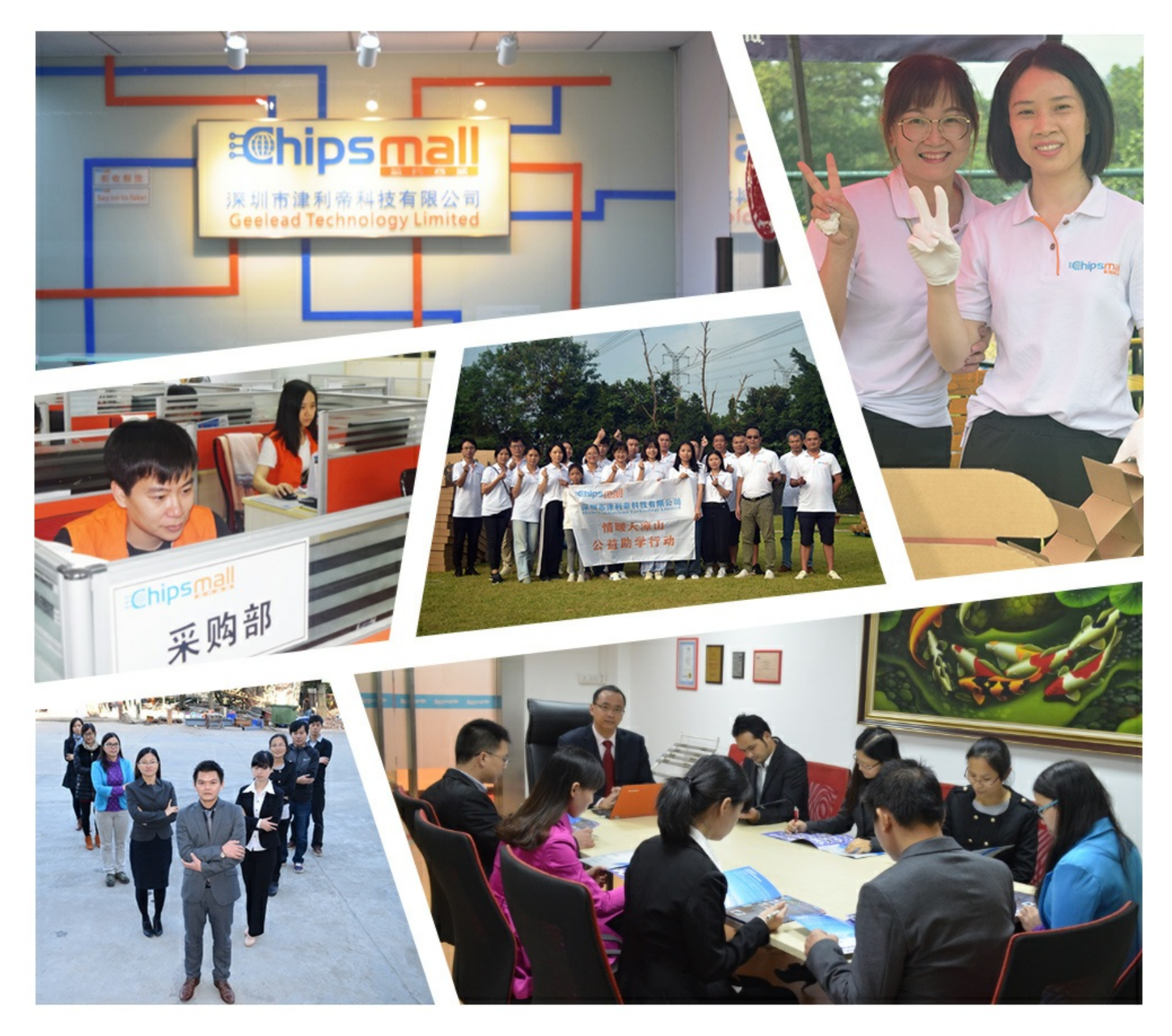

# Contact us

Tel: +86-755-8981 8866 Fax: +86-755-8427 6832 Email & Skype: info@chipsmall.com Web: www.chipsmall.com Address: A1208, Overseas Decoration Building, #122 Zhenhua RD., Futian, Shenzhen, China

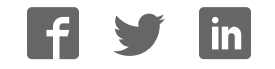

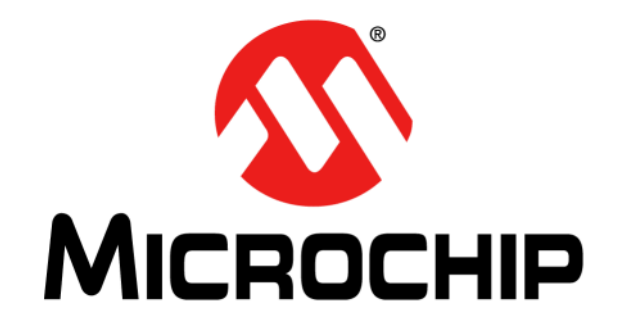

# PICDEM<sup>TM</sup> FS USB DEMONSTRATION BOARD USER'S GUIDE

© 2004-2013 Microchip Technology Inc.

#### Note the following details of the code protection feature on Microchip devices:

- Microchip products meet the specification contained in their particular Microchip Data Sheet.
- Microchip believes that its family of products is one of the most secure families of its kind on the market today, when used in the intended manner and under normal conditions.
- There are dishonest and possibly illegal methods used to breach the code protection feature. All of these methods, to our knowledge, require using the Microchip products in a manner outside the operating specifications contained in Microchip's Data Sheets. Most likely, the person doing so is engaged in theft of intellectual property.
- Microchip is willing to work with the customer who is concerned about the integrity of their code.
- Neither Microchip nor any other semiconductor manufacturer can guarantee the security of their code. Code protection does not mean that we are guaranteeing the product as "unbreakable."

Code protection is constantly evolving. We at Microchip are committed to continuously improving the code protection features of our products. Attempts to break Microchip's code protection feature may be a violation of the Digital Millennium Copyright Act. If such acts allow unauthorized access to your software or other copyrighted work, you may have a right to sue for relief under that Act.

Information contained in this publication regarding device applications and the like is provided only for your convenience and may be superseded by updates. It is your responsibility to ensure that your application meets with your specifications. MICROCHIP MAKES NO REPRESENTATIONS OR WARRANTIES OF ANY KIND WHETHER EXPRESS OR IMPLIED, WRITTEN OR ORAL, STATUTORY OR OTHERWISE, RELATED TO THE INFORMATION. INCLUDING BUT NOT LIMITED TO ITS CONDITION, QUALITY, PERFORMANCE, MERCHANTABILITY OR FITNESS FOR PURPOSE. Microchip disclaims all liability arising from this information and its use. Use of Microchip devices in life support and/or safety applications is entirely at the buyer's risk, and the buyer agrees to defend, indemnify and hold harmless Microchip from any and all damages, claims, suits, or expenses resulting from such use. No licenses are conveyed, implicitly or otherwise, under any Microchip intellectual property rights.

# QUALITY MANAGEMENT SYSTEM CERTIFIED BY DNV = ISO/TS 16949=

#### Trademarks

The Microchip name and logo, the Microchip logo, dsPIC, FlashFlex, KEELOQ, KEELOQ logo, MPLAB, PIC, PICmicro, PICSTART, PIC<sup>32</sup> logo, rfPIC, SST, SST Logo, SuperFlash and UNI/O are registered trademarks of Microchip Technology Incorporated in the U.S.A. and other countries.

FilterLab, Hampshire, HI-TECH C, Linear Active Thermistor, MTP, SEEVAL and The Embedded Control Solutions Company are registered trademarks of Microchip Technology Incorporated in the U.S.A.

Silicon Storage Technology is a registered trademark of Microchip Technology Inc. in other countries.

Analog-for-the-Digital Age, Application Maestro, BodyCom, chipKIT, chipKIT logo, CodeGuard, dsPICDEM, dsPICDEM.net, dsPICworks, dsSPEAK, ECAN, ECONOMONITOR, FanSense, HI-TIDE, In-Circuit Serial Programming, ICSP, Mindi, MiWi, MPASM, MPF, MPLAB Certified logo, MPLIB, MPLINK, mTouch, Omniscient Code Generation, PICC, PICC-18, PICDEM, PICDEM.net, PICkit, PICtail, REAL ICE, rfLAB, Select Mode, SQI, Serial Quad I/O, Total Endurance, TSHARC, UniWinDriver, WiperLock, ZENA and Z-Scale are trademarks of Microchip Technology Incorporated in the U.S.A. and other countries.

SQTP is a service mark of Microchip Technology Incorporated in the U.S.A.

GestIC and ULPP are registered trademarks of Microchip Technology Germany II GmbH & Co. KG, a subsidiary of Microchip Technology Inc., in other countries.

All other trademarks mentioned herein are property of their respective companies.

© 2004-2013, Microchip Technology Incorporated, Printed in the U.S.A., All Rights Reserved.

Printed on recycled paper.

ISBN: 9781620771358

Microchip received ISO/TS-16949:2009 certification for its worldwide headquarters, design and wafer fabrication facilities in Chandler and Tempe, Arizona; Gresham, Oregon and design centers in California and India. The Company's quality system processes and procedures are for its PIC® MCUs and dsPIC® DSCs, KEELOQ® code hopping devices, Serial EEPROMs, microperipherals, nonvolatile memory and analog products. In addition, Microchip's quality system for the design and mnufacture of development systems is ISO 9001:2000 certified.

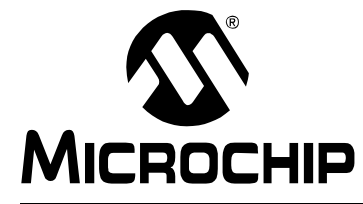

PICDEM™ FS USB USER'S GUIDE

# **Table of Contents**

| Chapter 1. Introduction to the PICDEM™ FS USB Board                 |    |
|---------------------------------------------------------------------|----|
| 1.1 Introduction                                                    | 11 |
| 1.2 PICDEM FS USB Demonstration Kit Contents                        | 11 |
| 1.3 Overview of the PICDEM FS USB Demonstration Board               | 11 |
| 1.4 PICDEM FS USB Board Hardware Features                           | 12 |
| 1.5 Demo Tool Application Software                                  | 17 |
| Chapter 2. Preprogrammed Firmware – DM163025-1                      |    |
| 2.1 Overview                                                        | 19 |
| 2.2 Using the Composite HID+MSD Class Demo Firmware                 | 21 |
| 2.3 Using the HID Bootloader Firmware                               | 22 |
| Chapter 3. Getting Started with the PICDEM™ FS USB Board – DM163025 |    |
| 3.1 Highlights                                                      | 25 |
| 3.2 Host Computer Requirements                                      | 25 |
| 3.3 Installing the Demonstration Board                              | 25 |
| Chapter 4. Using the Demo Tool Application – DM163025               |    |
| 4.1 Highlights                                                      | 31 |
| 4.2 Software Overview                                               | 31 |
| 4.3 Starting the Program                                            | 32 |
| 4.4 Demo Mode                                                       | 33 |
| 4.5 Bootload Mode                                                   | 34 |
| Chapter 5. Using the Microchip USB Firmware Framework               |    |
| 5.1 Highlights                                                      | 41 |
| 5.2 Overview of the Framework                                       | 41 |
| Chapter 6. Reconfiguring the PICDEM™ FS USB Hardware                |    |
| 6.1 Highlights                                                      | 43 |
| 6.2 Configuring the Demonstration Board Options                     | 43 |
| 6.3 Restoring the PICDEM FS USB Firmware                            | 45 |
| Chapter 7. Troubleshooting                                          |    |
| 7.1 Highlights                                                      | 47 |
| 7.2 Common Problems                                                 | 47 |
| Appendix A. PICDEM™ FS USB Board Technical Information              |    |
| A.1 Highlights                                                      | 49 |
| A.2 Block Diagram                                                   | 49 |
| A.3 PICDEM FS USB Board Schematics                                  | 50 |

NOTES:

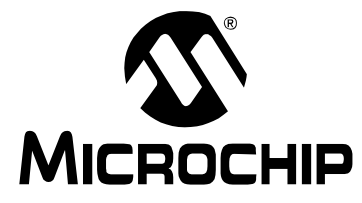

# PICDEM™ FS USB USER'S GUIDE

# Preface

# NOTICE TO CUSTOMERS

All documentation becomes dated, and this manual is no exception. Microchip tools and documentation are constantly evolving to meet customer needs, so some actual dialogs and/or tool descriptions may differ from those in this document. Please refer to our web site (www.microchip.com) to obtain the latest documentation available.

Documents are identified with a "DS" number. This number is located on the bottom of each page, in front of the page number. The numbering convention for the DS number is "DSXXXXA", where "XXXXX" is the document number and "A" is the revision level of the document.

For the most up-to-date information on development tools, see the MPLAB IDE online help. Select the Help menu, and then Topics to open a list of available online help files.

# INTRODUCTION

This chapter contains general information that will be useful to know before using the PICDEM<sup>™</sup> FS USB Demonstration Board. Items discussed in this chapter include:

- Document Layout
- Conventions Used in this Guide
- Warranty Registration
- Recommended Reading
- The Microchip Web Site
- Development Systems Customer Change Notification Service
- Customer Support
- Document Revision History

# **DOCUMENT LAYOUT**

This document describes how to use the PICDEM<sup>™</sup> FS USB Demonstration Board as a development tool to emulate and debug firmware on a target board, as well as how to program devices. The document is organized as follows:

- Chapter 1. "Introduction to the PICDEM™ FS USB Board" describes the hardware of the demonstration board, and how it can be used in creating new USB solutions.
- Chapter 2. "Preprogrammed Firmware DM163025-1" describes how to connect the demonstration board to a host system, and how to install the Demonstration Tool software.
- Chapter 3. "Getting Started with the PICDEM™ FS USB Board DM163025" describes how to use the application in both Demo and Bootload modes.
- Chapter 4. "Using the Demo Tool Application DM163025" refers to the "MCHPFSUSB Firmware User's Guide" (DS51679), which describes how to design USB solutions using the reference firmware.

- Chapter 5. "Using the Microchip USB Firmware Framework" The board's preloaded demonstrations, and other demonstrations and projects available in the MCHPFSUSB Framework
- Chapter 6. "Reconfiguring the PICDEM™ FS USB Hardware" describes how to tailor the demonstration board's hardware to your application.
- **Chapter 7. "Troubleshooting"** discusses some common questions about using the demonstration board.
- Appendix A. "PICDEM™ FS USB Board Technical Information" provides the schematics and other technical details about the demonstration board.

## **CONVENTIONS USED IN THIS GUIDE**

This manual uses the following documentation conventions:

| Description                                      | Represents                                                                                                   | Examples                                                    |
|--------------------------------------------------|----------------------------------------------------------------------------------------------------|-------------------------------------------------------------|
| Description                                      | Represents                                                                                                   | Examples                                                    |
| Arial font:                                      | 1                                                                                                    |                                                             |
| Italic characters                                | Referenced books                                                                                             | MPLAB IDE User's Guide                                      |
|                                                  | Emphasized text                                                                                              | is the only compiler                                        |
| Initial caps                                     | A window                                                                                                    | the Output window                                           |
|                                                  | A dialog                                                                                                    | the Settings dialog                                         |
|                                                  | A menu selection                                                                                             | select Enable Programmer                                    |
| Quotes                                           | A field name in a window or dialog                                                                           | "Save project before build"                                 |
| Underlined, italic text with right angle bracket | A menu path                                                                                                  | <u>File&gt;Save</u>                                         |
| Bold characters                                  | A dialog button                                                                                              | Click OK                                                    |
|                                                  | A tab                                                                                                    | Click the <b>Power</b> tab                                  |
| N'Rnnnn                                          | A number in verilog format,<br>where N is the total number of<br>digits, R is the radix and n is a<br>digit. | 4'b0010, 2'hF1                                              |
| Text in angle brackets < >                       | A key on the keyboard                                                                                        | Press <enter>, <f1></f1></enter>                            |
| Courier New font:                                |                                                                                                    |                                                             |
| Plain Courier New                                | Sample source code                                                                                           | #define START                                               |
|                                                  | Filenames                                                                                                    | autoexec.bat                                                |
|                                                  | File paths                                                                                                   | c:\mcc18\h                                                  |
|                                                  | Keywords                                                                                                    | _asm, _endasm, static                                       |
|                                                  | Command-line options                                                                                         | -Opa+, -Opa-                                                |
|                                                  | Bit values                                                                                                   | 0, 1                                                        |
|                                                  | Constants                                                                                                    | OxFF, `A'                                                   |
| Italic Courier New                               | A variable argument                                                                                          | <i>file</i> .o, where <i>file</i> can be any valid filename |
| Square brackets []                               | Optional arguments                                                                                           | <pre>mcc18 [options] file [options]</pre>                   |
| Curly brackets and pipe                          | Choice of mutually exclusive                                                                                 | errorlevel {0 1}                                            |
| character: {   }                                 | arguments; an OR selection                                                                                   |                                                             |
| Ellipses                                         | Replaces repeated text                                                                                       | <pre>var_name [, var_name]</pre>                            |
|                                                  | Represents code supplied by<br>user                                                                          | void main (void)<br>{<br>}                                  |

#### DOCUMENTATION CONVENTIONS

#### WARRANTY REGISTRATION

Please complete the enclosed Warranty Registration Card and mail it promptly. Sending in the Warranty Registration Card entitles users to receive new product updates. Interim software releases are available at the Microchip web site.

#### **RECOMMENDED READING**

This user's guide describes how to use the PICDEM<sup>™</sup> FS USB Demonstration Board. Other useful documents are listed below. The following Microchip documents are available and recommended as supplemental reference resources.

#### Microchip Library for Applications (MLA) Release Notes

The MLA release notes contain up-to-date information regarding specific release versions of the MLA USB framework.

#### MCHPFSUSB Firmware User's Guide (DS51679)

The *"MCHPFSUSB Firmware User's Guide"* includes important information useful in understanding how the reference USB firmware works. This framework can be found on the Microchip USB design center: http://www.microchip.com/usb.

#### **Readme Files**

For the latest information on using other tools, read the tool-specific Readme files in the Readmes subdirectory of the MPLAB<sup>®</sup> IDE installation directory. The Readme files contain update information and known issues that may not be included in this user's guide.

# PIC18(L)F2X/45K50 Device Data Sheet (DS30684)/PIC18F2445/2550/4445/4550 Device Data Sheet (DS39632)

This is the comprehensive reference for Microchip's enhanced microcontroller with full-speed USB. For users already familiar with the USB protocol, the data sheet provides the basic information needed for designing the hardware and firmware for a Microchip-based USB solution.

#### USB Specification, Revision 2.0 (USB Implementers Forum, Inc., www.usb.org)

For developers creating a USB application from the ground up, this is the comprehensive reference on the Universal Serial Bus protocol. All features of USB, from physical and electrical specifications to data and communication protocols to device management are defined here. Chapters 5, 8 and 9 are especially useful for those interested in understanding and developing USB peripheral devices.

#### TROUBLESHOOTING

See Chapter 7. "Troubleshooting" for information on common problems.

## THE MICROCHIP WEB SITE

Microchip provides online support via our web site at www.microchip.com. This web site is used as a means to make files and information easily available to customers. Accessible by using your favorite Internet browser, the web site contains the following information:

- **Product Support** Data sheets and errata, application notes and sample programs, design resources, user's guides and hardware support documents, latest software releases and archived software
- General Technical Support Frequently Asked Questions (FAQs), technical support requests, online discussion groups, Microchip consultant program member listing
- Business of Microchip Product selector and ordering guides, latest Microchip press releases, listing of seminars and events, listings of Microchip sales offices, distributors and factory representatives

# **DEVELOPMENT SYSTEMS CUSTOMER CHANGE NOTIFICATION SERVICE**

Microchip's customer notification service helps keep customers current on Microchip products. Subscribers will receive e-mail notification whenever there are changes, updates, revisions or errata related to a specified product family or development tool of interest.

To register, access the Microchip web site at www.microchip.com, click on Customer Change Notification and follow the registration instructions.

The Development Systems product group categories are:

- Compilers The latest information on Microchip C compilers, assemblers, linkers and other language tools. These include all MPLAB<sup>®</sup> C compilers; all MPLAB assemblers (including MPASM<sup>™</sup> assembler); all MPLAB linkers (including MPLINK<sup>™</sup> object linker); and all MPLAB librarians (including MPLIB<sup>™</sup> object librarian).
- Emulators The latest information on Microchip in-circuit emulators. This includes the MPLAB<sup>®</sup> REAL ICE<sup>™</sup> and MPLAB ICE 2000 in-circuit emulators.
- In-Circuit Debuggers The latest information on the Microchip in-circuit debuggers. This includes MPLAB ICD 3 in-circuit debuggers and PICkit<sup>™</sup> 3 debug express.
- **MPLAB IDE** The latest information on Microchip MPLAB IDE, the Windows Integrated Development Environment for development systems tools. This list is focused on the MPLAB IDE, MPLAB IDE Project Manager, MPLAB Editor and MPLAB SIM simulator, as well as general editing and debugging features.
- Programmers The latest information on Microchip programmers. These include production programmers such as MPLAB REAL ICE in-circuit emulator, MPLAB ICD 3 in-circuit debugger and MPLAB PM3 device programmers. Also included are nonproduction development programmers such as PICSTART<sup>®</sup> Plus and PICkit 2 and 3.

## **CUSTOMER SUPPORT**

Users of Microchip products can receive assistance through several channels:

- Distributor or Representative
- · Local Sales Office
- Field Application Engineer (FAE)
- Technical Support

Customers should contact their distributor, representative or field application engineer (FAE) for support. Local sales offices are also available to help customers.

Technical support is available through the web site at:

http://www.microchip.com/support.

## DOCUMENT REVISION HISTORY

#### **Revision C (March 2013)**

• Updated document to describe new board variant DM163025-1.

NOTES:

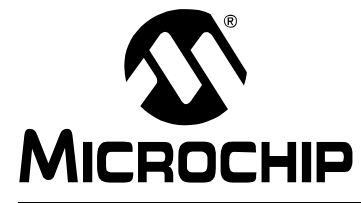

# PICDEM<sup>™</sup> FS USB USER'S GUIDE

# Chapter 1. Introduction to the PICDEM<sup>™</sup> FS USB Board

## 1.1 INTRODUCTION

The PICDEM<sup>™</sup> FS USB Demonstration Kit is designed as an easy-to-use evaluation and development platform for the PIC18F45K50, PIC18F4550 and similar families of PIC18 USB 2.0 full-speed microcontrollers.

Two board variants exist. The original PICDEM FS USB Demo board (DM163025) comes populated with the PIC18F4550 microcontroller, while the newer version of the PICDEM FS USB Demo board (DM163025-1) comes populated with the PIC18F45K50 device.

The Demonstration Kit provides all of the hardware and software needed to demonstrate and develop a complete USB communication solution. Items discussed in this chapter include:

- PICDEM FS USB Demonstration Kit Contents
- Overview of the PICDEM FS USB Board
- PICDEM FS USB Board Features
- Demonstration Tool Software

## 1.2 PICDEM FS USB DEMONSTRATION KIT CONTENTS

The Demonstration Kit contains the following items:

- 1. The PICDEM FS USB demonstration board, preprogrammed with USB bootloader and demonstration firmware.
- 2. A standard USB cable for use in communicating with the board.
- 3. The PICDEM FS USB Starter Kit CD-ROM, containing the USB driver, Demo Tool application and development tools (only included with DM163025).

# 1.3 OVERVIEW OF THE PICDEM FS USB DEMONSTRATION BOARD

The microcontroller for the PICDEM FS USB board DM163025-1 is the PIC18F45K50, the superset (largest memory and pin count) device of the PIC18(L)F2X/45K50 family. The microcontroller for the PICDEM FS USB board DM163025 is the PIC18F4550, the superset (largest memory and pin count) device of the PIC18F2455/2550/4455/4550 family. All of these devices implement power-saving nanoWatt Technology, Enhanced Flash program memory, and feature USB modules with the following:

- USB 2.0 compliance
- Full-speed (12 Mbit/s) and low-speed (1.5 Mbit/s) operation
- Support of control, interrupt, bulk and isochronous transfers
- Support of up to 32 endpoints
- 1 Kbyte of dual access RAM for USB
- · On-chip features for a true single chip USB implementation, including
  - USB transceiver
  - USB voltage regulator
  - USB pull-up resistors

The PICDEM FS USB Demo Board is intended to be used in conjunction with the MCHPFSUSB Framework, which is a library of USB example projects, source code, PC applications, tools, documentation, and other resources necessary for developing complete USB communication systems. In order to begin using the demo board hardware and the out-of-box example firmware, it will be necessary to download the MCHPFUSB Framework, as it includes the example PC software and drivers needed to interface with the demo firmware. The MCHPFSUSB Framework is currently distributed as part of the Microchip Libraries for Applications (MLA), which is downloadable from www.microchip.com/mla.

The board comes preprogrammed with a default demo application and is ready for evaluation right out of the box. New programs can be downloaded to the microcontroller using a preprogrammed bootloader via the USB interface. A PC-based application, the PICDEM FS USB Demo Tool, facilitates the bootloading process and serves as the host application in the default demonstration.

#### 1.3.1 Benefits of Using the PICDEM FS USB Board

The PICDEM FS USB demonstration board provides two simple advantages:

**A READY-TO-USE DEMONSTRATION:** As delivered, the board is ready for full-speed USB operation; all that is required is the proper driver (included) and the Demo Tool application. Users can also reprogram the board with different applications, included on the Starter Kit CD, to evaluate other USB solutions that can be tailored to their needs.

**AN EXPANDABLE PLATFORM:** Users can also expand the hardware capabilities of the board through its expansion headers, and even interface it with available PICtail<sup>™</sup> demonstration and evaluation daughter boards.

# 1.4 PICDEM FS USB BOARD HARDWARE FEATURES

The overall layout of the board is shown in Figure 1-1, with a list of the main features following. The more complex features are discussed in detail later in this section.

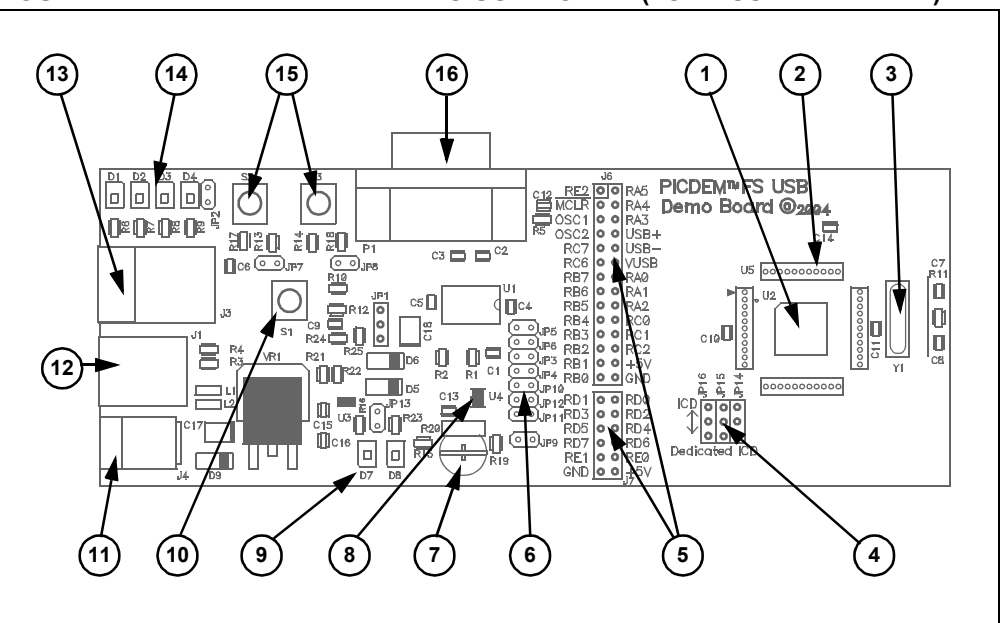

FIGURE 1-1: THE PICDEM<sup>™</sup> FS USB BOARD (TOP ASSEMBLY VIEW)

- Microcontroller: The 44-pin TQFP PIC18F45K50 microcontroller (U2) or 44-pin TQFP PIC18F4550 (U2) is the heart of the demonstration board, and provides all USB functionality on one chip. Refer to the respective device data sheet (DS30684 or DS39632, respectively) for a complete discussion of the microcontroller and its feature set.
- 2. **ICE Interface Riser:** The microcontroller is surrounded by a 44-pin pad (U5), arranged as four groups of 11 on each side. These locations can be used to mount a riser for interfacing with Microchip's MPLAB ICE 2000/4000 emulator system.
- 3. Oscillator (only on DM163025): The demonstration board uses a 20 MHz crystal oscillator (Y1) as the primary clock service. The PIC18F4550 uses this oscillator to generate the necessary clock signals for both the USB Serial Interface Engine (SIE) and the core processor. The oscillator is not populated on the DC163025-1 revision due to the PIC18F45K50 uses the Active Clock Tuning (ACT) circuit to tune the internal oscillator to be within USB specification. For more information about ACT refer to the PIC18F45K50 data sheet (DS30684).
- 4. **ICD Configuration Jumpers:** These three unpopulated jumper positions allow the user to choose either legacy or dedicated ICSP<sup>™</sup> and ICD ports for the controller. By default, the board is hard-configured for the legacy port. The configuration and use of these jumpers is detailed in **Section 6.2 "Configuring the Demonstration Board Options"**.
- 5. Expansion and PICtail Daughter Board Headers: The pads at J6 and J7 are provided for users to install the header and directly access the microcontroller's I/O port signals. In addition, the 14 even numbered pins of J6 (those on the right side as viewed from the top) serve as the interface for Microchip's PICtail daughter boards. This allows the PICDEM FS USB board to be used as a test platform and USB communications interface for the PICtail daughter boards.
- 6. Configuration Jumpers: A total of 13 unpopulated jumper positions are provided across the board; these allow users to modify the board by configuring its hardware to suit their needs. By default, all jumpers are bridged and all features are enabled. The configuration and use of these jumpers is detailed in Section 6.2 "Configuring the Demonstration Board Options".
- 7. **Potentiometer:** The potentiometer (R20) simulates an analog input for the controller. Its real-time value can also displayed by the Demo Tool host software.
- 8. **Temperature Sensor:** A Microchip TC77 digital temperature sensor (U4) continuously monitors the board's ambient temperature. Data is transmitted to the controller via a 3-wire SPI interface, and is displayed in real time by the Demo Tool software.
- Power LEDs (Green): These LEDs light to show that power is being supplied to the board, and to indicate how the board is being powered. LED D7 indicates that the board is being powered from the bus, while LED D8 indicates the board is being powered from a separate power supply.
- 10. **Reset Push Button:** This switch (S1) is tied to the MCLR pin of the microcontroller; pressing it causes a hard device Reset.
- 11. **Power Connector:** Power (9 VDC) can be supplied to the board from an external power adapter through a mini barrel jack. Using an external supply is optional, as all examples provided with the demonstration board can use power from the USB cable.
- 12. **USB Connector:** This is a standard USB type "B" receptacle. The USB port is the primary channel for controlling and communicating with the demonstration board.
- 13. **ICD Connector:** This 6-wire RJ11 connector provides the standard interface used by Microchip development and demonstration boards for programming and debugging applications, using MPLAB ICD 3 and other development tools.

- 14. **Status LED Bank:** A bank of four green LEDs are used to show the operational status of the board. Two LEDs (D1 and D2) are used by the application firmware to indicate the status of the USB connection. The other LEDs (D3 and D4) can be defined by the user; they are directly controllable through the Demo Tool software.
- User-Defined Push Buttons: These two switches (S2 and S3) are provided to simulate digital control inputs. Pressing either button causes its port to read as '0'.
- 16. **RS-232 (DB9F) Port:** A standard D-shell connector, along with a standard level shifter (U1), provides an RS-232 serial connection to the demonstration board.

#### 1.4.1 Oscillator and Operating Frequency

The USB module of the installed PIC18F45K50 requires a specific clock frequency input to operate correctly; specifically, 48 MHz is required when operating in Full-Speed mode, or 6 MHz when operating in Low-Speed mode.

On DM163025-1, the PIC18F45K50 uses its own internal FRC (Fast RC) oscillator running at 16 MHz along with a 3X PLL to achieve the required 48 MHz, using the Active Clock Tuning feature to keep the USB frequency within 0.25% of its correct value. A detailed explanation of how to set up the clock configuration is explained in Chapter 3 of the PIC18F45K50 device data sheet (DS30648).

On DM163025, the PICDEM FS USB board uses a 20 MHz crystal oscillator as an external clock, and derives the necessary internal clock frequencies from the 96 MHz PLL module. The clock configuration used on the demonstration board is shown in Figure 1-2. A detailed explanation of how to set up the clock configuration is explained in Chapter 2 of the PIC18F4550 device data sheet (DS39632).

The PICDEM FS USB board is configured to run in Full-Speed USB mode, generating an internal system clock of 48 MHz (equivalent to 12 MIPS) from the external 20 MHz crystal or the internal RC oscillator if clock tuning is available on the microcontroller.

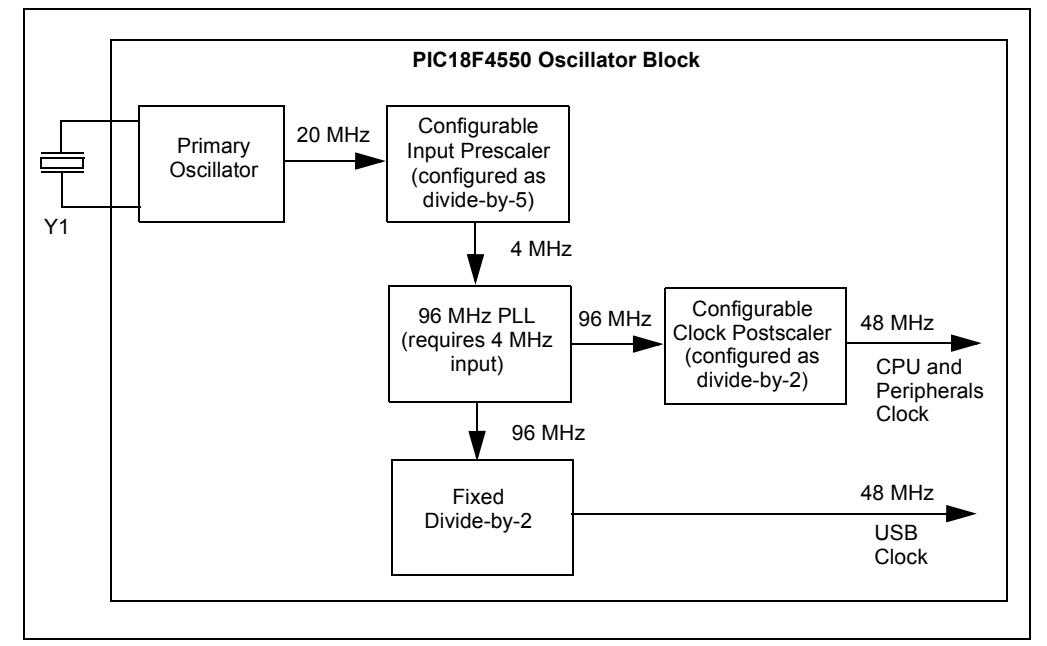

FIGURE 1-2: PIC18F4550 CLOCK SETUP FOR PICDEM™ FS USB

#### FIGURE 1-3: PIC18F45K50 CLOCK SETUP FOR PICDEM™ FS USB

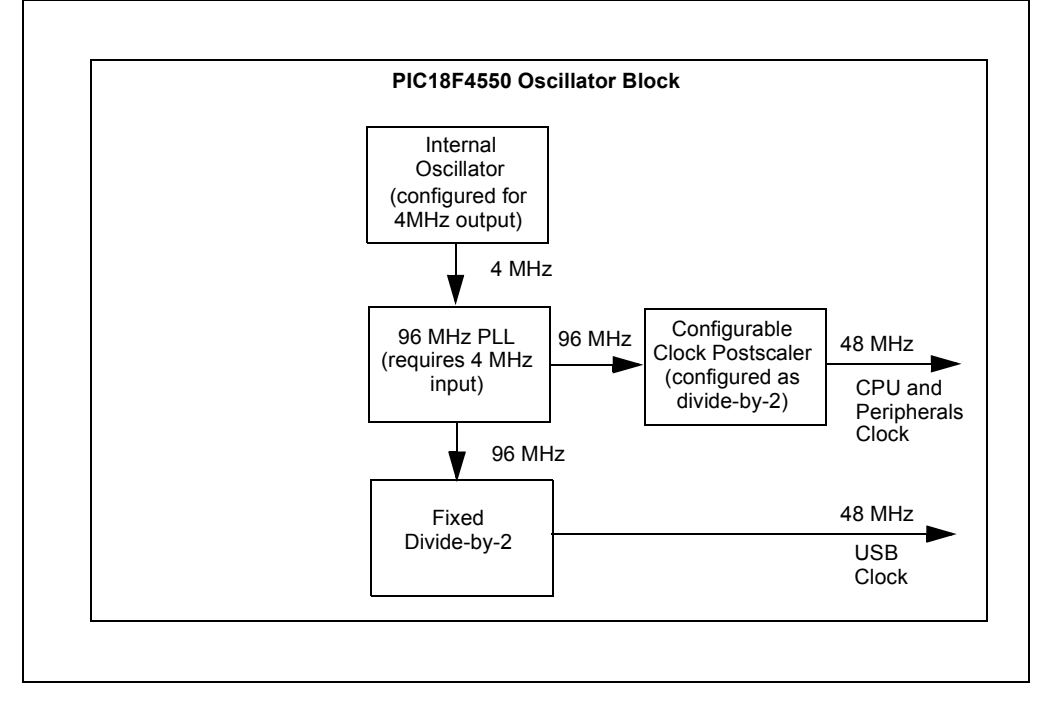

#### 1.4.2 Power

The PICDEM FS USB demonstration board operates at 5V. Power can be drawn directly from the USB bus or from an external power supply. There are no jumpers to select which power source to use. Instead, the power circuitry automatically selects the external power source when both power sources are available. Two LEDs, D7 and D8, are typically used by the example firmware projects in the MLA to indicate current USB bus operating state.

Like most USB peripherals, the PICDEM FS USB board can be powered from the 5V available from the USB cable. A minimum of 100 mA is always available on the bus for a device; a maximum of 500 mA can be requested and used if available.

A barrel-type power supply connector (2.5 mm diameter) is also provided to run the board from a 9-18 VDC power supply. A transformer is not supplied in the kit because all the examples included will run from USB bus power.

A USB host may send a query to a USB device to determine if it is currently self-powered. Without an ability to sense the output of the 5V regulator (VR1), there would be no way to determine the status of the power supply. The PICDEM FS USB board uses two of the microcontroller's I/O pins (PORTA<2:1>) to sense which supply is available: PORTA<2> monitors the regulator, while PORTA<1> senses the USB cable. When a port is read as '1', its corresponding power source is active. When a port is read as '0', its source is disconnected. The combinations of PORTA states are shown in Table 1-1.

For more details on power requirement and management, refer to Microchip application note *AN950, "Power Management for PIC18 USB Microcontrollers with nanoWatt Technology"* (DS00950).

| PORTA<1> | PORTA<2> | Status                                                                          |
|----------|----------|---------------------------------------------------------------------------------|
| 1        | 1        | USB cable and power supply are both connected; board is self-powered, D8 is lit |
| 1        | 0        | USB cable is attached; board is bus-powered, D7 is lit                          |
| 0        | 1        | Power supply only is attached; board is self-powered, D8 is lit                 |
| 0        | 0        | N/A                                                                             |

#### TABLE 1-1: PORTA<2:1> STATE COMBINATIONS AND THEIR MEANINGS

#### 1.4.3 USB Interface

The PICDEM FS USB board utilizes the on-chip USB voltage regulator, transceivers and pull-up resistors of the PIC18F45K50 or PIC18F4550. This helps reduce the number of external components. The USB connection can be electrically detached by disabling the USB module in the firmware. By disabling the USB module in firmware (setting the USBEN bit in the UCON register to '0'), the on-chip USB voltage regulator will also be disabled. This simulates the physical detachment of the USB cable.

Figure 1-4 shows the electrical connection for the USB interface on the board.

#### FIGURE 1-4: USB INTERFACE, SHOWING ON-CHIP COMPONENTS

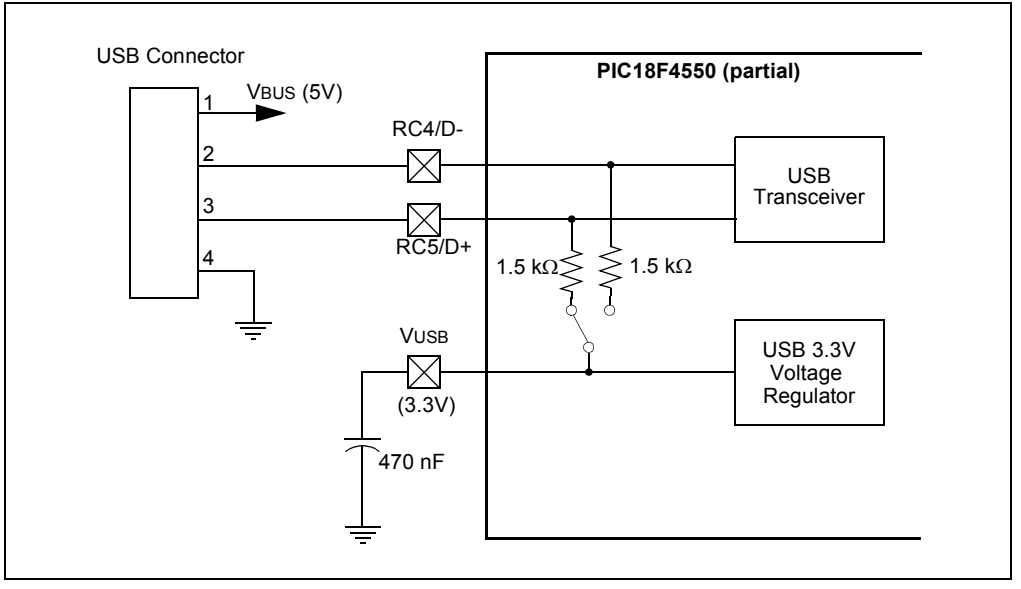

#### 1.4.4 RS-232 Interface

The PICDEM FS USB board fully supports RS-232 serial communications, including hardware flow control (RTS/CTS signalling) generated by pins RA2 and RA3 of the microcontroller. One RS-232 female connector and all supporting circuitry are included.

#### 1.4.5 Status LEDs

There are four firmware-controllable LEDs, D1 through D4. An LED is turned on when the corresponding port bit has the value of '1', and off when the port bit is '0'.

The PICDEM FS USB demo board comes preprogrammed with firmware which uses the LEDs to indicate the current USB device state, or to show application communication status (for example: while interfacing with a host PC program).

# 1.5 DEMO TOOL APPLICATION SOFTWARE

Included with the demonstration board is the USB Demo Tool software. This simple graphic interface allows users to monitor and control simple board features, and provides the ability to reprogram the PIC18F45K50/PIC18F4550 controller via a bootloader demonstration.

The overall operation of the host software, when interfacing with DM163025-based, out-of-box demo firmware, is discussed in **Chapter 4. "Using the Demo Tool Application – DM163025**". For the DM163025-1 board, please see **Chapter 2. "Preprogrammed Firmware – DM163025-1**".

NOTES:

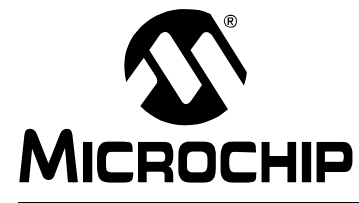

# Chapter 2. Preprogrammed Firmware – DM163025-1

## 2.1 OVERVIEW

Microchip provides a wide variety of USB related example firmware projects, PC application projects, drivers, and other related resources for developing complete USB peripheral and host devices. These resources are included in the MCHPFSUSB Framework distribution package.

Note: This chapter is specific to the PICDEM<sup>™</sup> FS USB Demo Board DM163025-1, when it is populated with the PIC18F45K50 microcontroller. For the DM163025 version PICDEM FS USB demo boards populated with the PIC18F4550, please refer to Chapter 4. "Using the Demo Tool Application – DM163025" instead.

The free package can be downloaded from the Microchip USB Design Center: <u>http://www.microchip.com/usb</u>

Many of the USB device demonstrations and projects in the MCHPFSUSB Framework are specifically intended for the PIC18F45K50, so they require no hardware or other modifications.

Example USB firmware is preprogrammed on the PIC18F45K50. The microcontroller contains both demo firmware and a USB bootloader that is independent of the demo firmware. The bootloader can be used to program a new application's firmware \*.hex files into the microcontroller's Flash memory, eliminating the need for a dedicated In-Circuit Serial Programming<sup>™</sup> (ICSP<sup>™</sup>) programmer.

To enter the Bootloader mode, hold down the S2 push button and momentarily press and release the MCLR S1 push button. The microcontroller firmware checks the RB2 I/O pin state one time after coming out of Reset. (For more information on the USB bootloader, see Section 2.3 "Using the HID Bootloader Firmware".)

The microcontroller firmware will enter the demo mode if the RB2 push button is not pressed during power-up or Reset. If the microcontroller is not in the Bootloader mode, it is in Demo mode. (For more information on the composite HID+MSD demo firmware, see Section 2.2 "Using the Composite HID+MSD Class Demo Firmware".)

When a Demo mode device is plugged into a host PC, the device should automatically enumerate as a USB "composite" HID (Human Interface Device) and MSD (Mass Storage Device). Common operating systems (including Windows<sup>®</sup>, Mac OS<sup>®</sup> and Linux<sup>®</sup>) ship with built-in HID and MSD class USB drivers. Additional drivers should not be needed to use the default demo firmware programmed on the PIC18F45K50 microcontroller.

With successful enumeration in Demo mode, under the Windows operating system, additional entries should appear in the Windows Device Manager dialog box. Figure 2-1 shows how the dialog box appears in the Windows XP<sup>®</sup> operating system with arrows indicating the new entries listed for the board. (The dialog box's appearance may vary in other versions of the Windows operating systems, such as Windows Vista<sup>®</sup>, Windows 7 or Windows 8.)

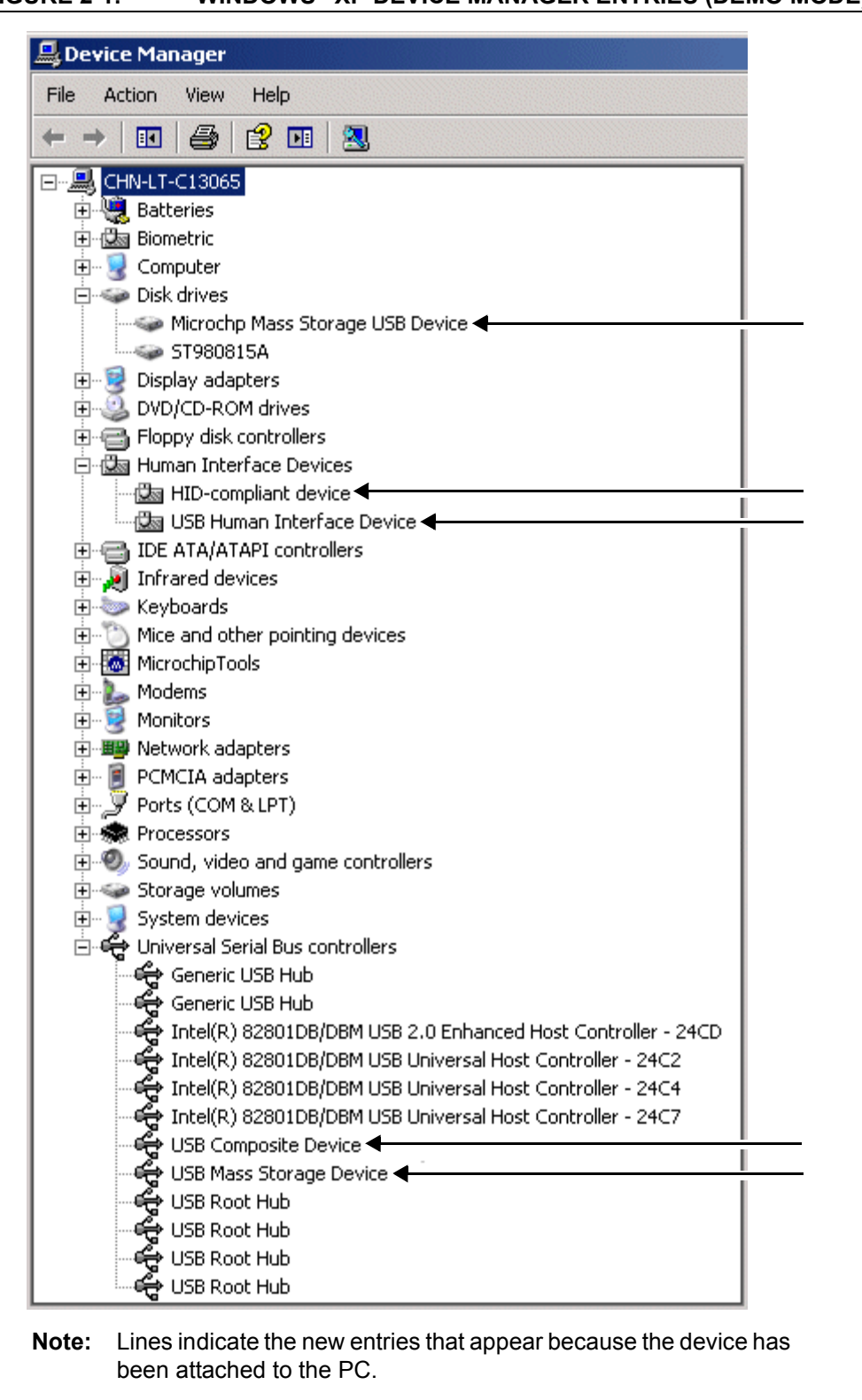

## FIGURE 2-1: WINDOWS<sup>®</sup> XP DEVICE MANAGER ENTRIES (DEMO MODE)

#### 2.2 USING THE COMPOSITE HID+MSD CLASS DEMO FIRMWARE

#### 2.2.1 MSD Interface

The MSD (Mass Storage Device) interface displays the PIC18F45K50 in My Computer as a new drive volume, similar to a USB "thumb drive" Flash memory device. Upon successful enumeration in Demo mode, the new drive volume will display Readme.txt, a writable text file stored in the microcontroller's Flash memory.

For additional information, read the text file.

#### 2.2.2 HID Interface

The HID (Human Interface Device) interface enables generic USB data transfer to and from an attached device. Although the HID class is normally used for interface products, such as keyboards and mice, the HID interface alternatively can be used for other data transfer purposes.

The HID interface on the PIC18F45K50's default firmware is meant to be used with the PC application project, HID PnP Demo Composite HID+MSD Demo only (PID=0x0054).exe, provided in the USB section of the Microchip Library for Applications. The latest version of the package is also available from the Microchip USB Design Center: www.microchip.com/usb.

If the MCHPFSUSB Framework Version 2.4 is installed in the default directory, the HID PnP Demo Composite HID+MSD Demo only (PID= $0 \times 0054$ ).exe executable file is in the directory:

```
C:\Microchip Solutions(date of release)\USB\Device - Composite - HID + MSD
```

The demo PC application is intended to be run under Windows and was written in Microsoft<sup>®</sup> Visual C++<sup>®</sup> 2005 Express Edition. If the executable fails to launch correctly, review the PC's control panel – add or remove the programs list to ensure that the .NET Framework Version 2.0 (or later) redistributable package has been installed.

The .NET redistributable package can be downloaded from Microsoft<sup>®</sup>.

If the USB device has been plugged in and has successfully enumerated, the device should be detected automatically by the demo PC application. Figure 2-2 gives an example of how the PC application appears in Windows XP.

| Device Found: Attacl | hedState = TRUE               | Status |
|----------------------|-------------------------------|--------|
| ToggleLED(s)         | Pushbutton State: Not Pressed |        |
|                      | ANx/POT Voltage               |        |

FIGURE 2-2: HID DEMO APPLICATION

The demo PC application provides a simple graphical user interface for sending and receiving small amounts of example data to and from the HID interface on the USB device. Full source code for both this PC application and the demo firmware are

included in the MCHPFSUSB Framework. Assuming the MCHPFSUSB Framework has been installed in the default location, the source code for both the firmware and PC application are found in the following directory:

```
C:\Microchip Solutions(date of release)\USB\Device - Composite - HID + MSD
```

The demo PC application can be used to toggle the LEDs on the demo board, determine the RB2 push button state and measure the analog voltage on the micro-controller's RA0 I/O pin. The analog voltage on RA0 is measured by the ADC of the microcontroller and graphically displayed by the "ANx/POT Voltage" bar, as shown in Figure 2-2.

# 2.3 USING THE HID BOOTLOADER FIRMWARE

The PIC18F45K50 is preprogrammed with HID class USB bootloader firmware as well as the USB composite HID+MSD demo firmware. The HID bootloader is independent of the composite HID+MSD demo firmware.

The bootloader firmware can be used to update the Flash memory contents of the PIC18F45K50 microcontroller, similar to using a dedicated, ICSP<sup>™</sup> based programmer. When the bootloader is used, a new . hex file can be programmed into the device by sending it directly over the USB cable to the PIC18F45K50.

The HID bootloader firmware uses self-programming operations to update the Flash memory contents of the microcontroller.

To use the HID bootloader:

1. Launch the HID bootloader application.

A link to this program can be found in the <u>C:\Microchip Solutions(date of</u> <u>release)\USB\Device - Bootloaders\HID</u> folder. The dialog box, shown in Figure 2-3, appears. (This dialog box appears whenever the USB device is not yet attached or the firmware is not in Bootloader mode.)

#### FIGURE 2-3: USB HID BOOTLOADER APPLICATION – NO DEVICE

| Eile <u>P</u> rogram <u>H</u> elp<br>☞ 말 단 |
|--------------------------------------------|
| G 🕒 년                                      |
| 1                                          |
|                                            |
| Device Detached.                           |
|                                            |
|                                            |
|                                            |
|                                            |
|                                            |
|                                            |
|                                            |

- 2. Plug the PIC18F45K50 into a free USB port.
- 3. Place the board in the Bootloader mode by pressing and holding down the S2 push button (RB2 I/O pin). While still holding down the S2 push button, momentarily press and release the MCLR push button (S1) to reset the device, keeping the S2 button depressed until after the device has come out of Reset.

The bootloader firmware performs a quick check of the RB2 I/O pin after coming out of Reset to determine if the device should enter Bootloader or normal Demo mode.

As a result:

- The device re-enumerates as a generic HID class device (instead of a composite HID+MSD device)
- The "USB HID Bootloader" PC application automatically detects the PIC18F45K50
- The dialog box, shown in Figure 2-4, appears

| File       Program       Help         Image: Connected       Image: Connected         Device Attached.       Image: Connected         Device Ready (0.003s)       Image: Connected | USB Bootloader v2.90a                                   |           |
|----------------------------------------------------------------------------------------------------|---------------------------------------------------------|-----------|
| Image: Connected         Device Attached.         Connecting         Device Ready (0.003s)                                                                                         | <u>F</u> ile <u>P</u> rogram <u>H</u> elp               |           |
| Device Attached.<br>Connecting<br>Device Ready (0.003s)                                                                                                    | 달 😭 📽                                                   |           |
| Device Attached.<br>Connecting<br>Device Ready (0.003s)                                                                                                    |                                                         |           |
| Connected                                                                                                    | Device Attached.<br>Connecting<br>Device Ready (0.003s) |           |
| Connected                                                                                                    |                                                         |           |
| Connected                                                                                                    |                                                         |           |
| Connected                                                                                                    |                                                         |           |
|                                                                                                    |                                                         | Connected |

#### FIGURE 2-4: USB HID BOOTLOADER APPLICATION – DEVICE FOUND

Once the PC application has found the USB device, the application can be used to open the Intel<sup>®</sup> HEX 32-bit formatted \*.hex firmware images and program them using the respective buttons.

MPLAB IDE can be used to create these firmware image files by:

- 1. Building a firmware project and using a modified linker script necessary for the bootloader.
- 2. Selecting *File>Export* and specifying the file format, INHX32.

By default, the precompiled demo . hex files included in the MCHPFSUSB Framework distribution can be programmed using the USB bootloader application. The demo's firmware projects were created using the appropriately modified linker script, so the demos should work directly with the bootloader.

Programming a new firmware image using the bootloader does not erase or overwrite the bootloader firmware inside the microcontroller. To execute newly programmed firmware with the bootloader application, reset the microcontroller by pressing the MCLR (S1) push button.

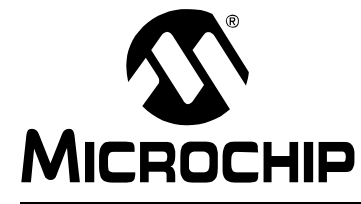

PICDEM<sup>™</sup> FS USB USER'S GUIDE

# Chapter 3. Getting Started with the PICDEM<sup>™</sup> FS USB Board – DM163025

## 3.1 HIGHLIGHTS

This chapter will cover the following topics:

- Host Computer Requirements
- · Installing the Demonstration Board

Note: This chapter is specific to the PICDEM<sup>™</sup> FS USB Demo Board DM163025, when it is populated with the PIC18F4550 microcontroller. For newer version PICDEM FS USB demo boards, populated with the PIC18F45K50, please refer to Chapter 2. "Preprogrammed Firmware – DM163025-1" instead.

# 3.2 HOST COMPUTER REQUIREMENTS

The USB module included on the PIC18F4550 family of microcontrollers is not specific to Windows operating system-based USB platforms. The module may be used to develop USB-based applications intended to interface with Windows operating system, Linux, Macintosh<sup>®</sup> computers or other types of USB capable host systems. However, the demonstration firmware preprogrammed on the PICDEM FS USB Demo Board is intended to interface with the PICDEM FS USB Demo Tool, which is a Windows operating system-based application. In order to use the preprogrammed demonstration firmware and software, the following hardware and software requirements must be met:

- PC-compatible system
- An available USB port
- CD-ROM drive (for use with the accompanying CD)
- Windows operating system, see supported Windows version in the MCHPFSUSB Release Notes.

#### 3.3 INSTALLING THE DEMONSTRATION BOARD

As a USB device, the demonstration board requires very little effort to install; most of the work is done by the operating system. The three steps required are:

- 1. Installing the MCHPFSUSB software package
- 2. Connecting the PICDEM FS USB board
- 3. Installing the USB driver